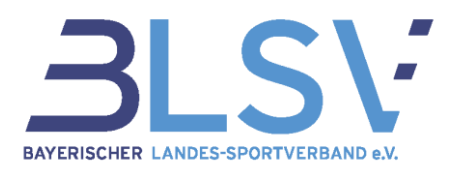

# Anmeldung des Vereins in BLSVdigital zur Antragstellung im Sportstättenbau

#### <u>Schritt 1:</u> In der Adresszeile des Browsers <u>verein.sport</u> eingeben und mit "enter" bestätigen

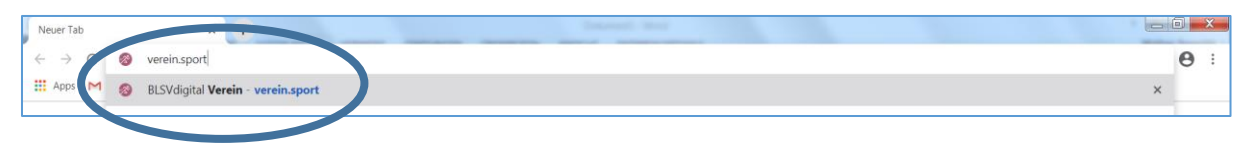

# Schritt 2: Mit E-Mail und Passwort anmelden (Eine Registrierung in BLSVdigital ist hier vorausgesetzt)

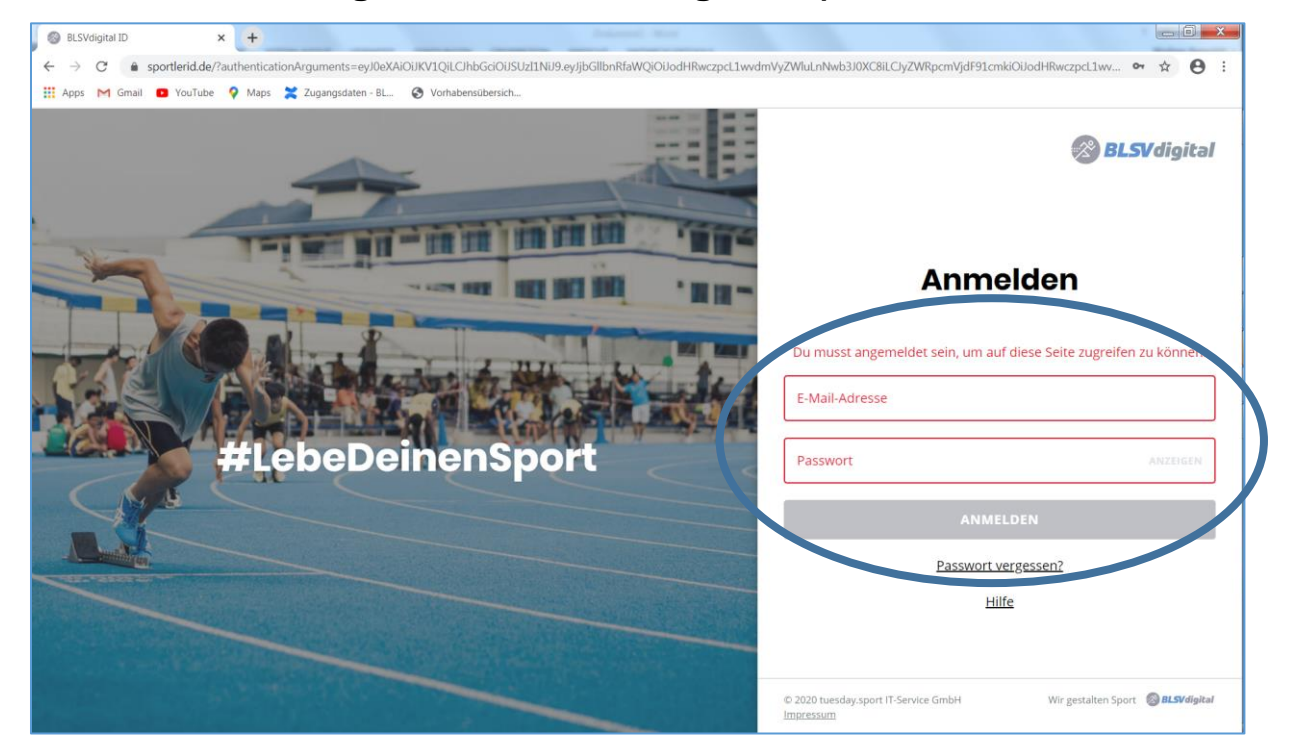

GF Vertrieb - Ressort Service-Center Kontakt: <u>service@blsv.de</u>

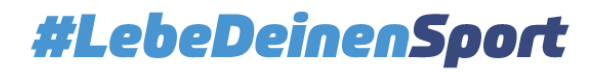

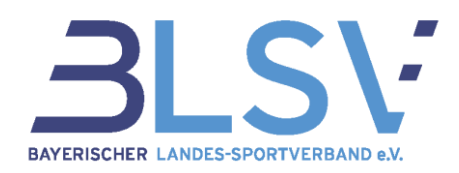

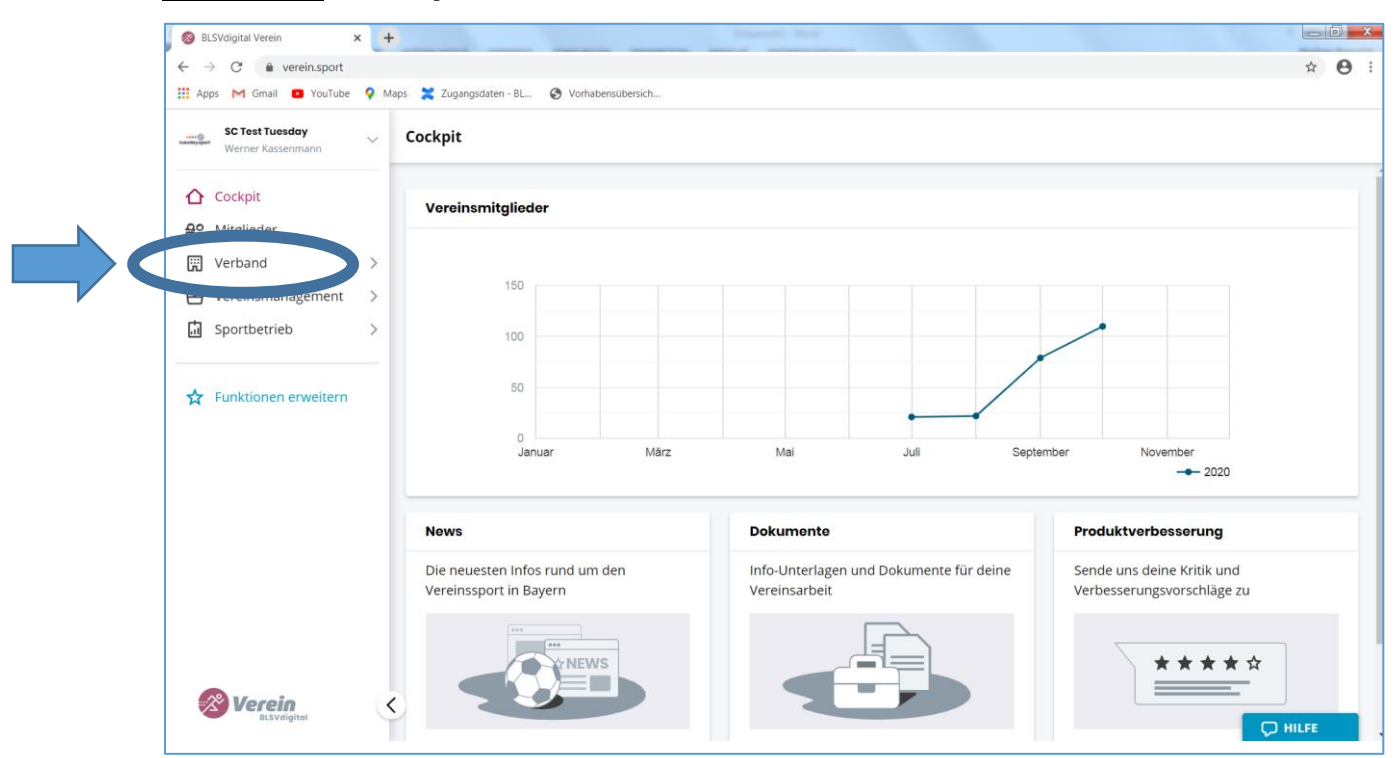

### Schritt 3: Menüpunkt "Verband" auswählen

#### Schritt 4: Menüpunkt "Sportstättenbau" auswählen

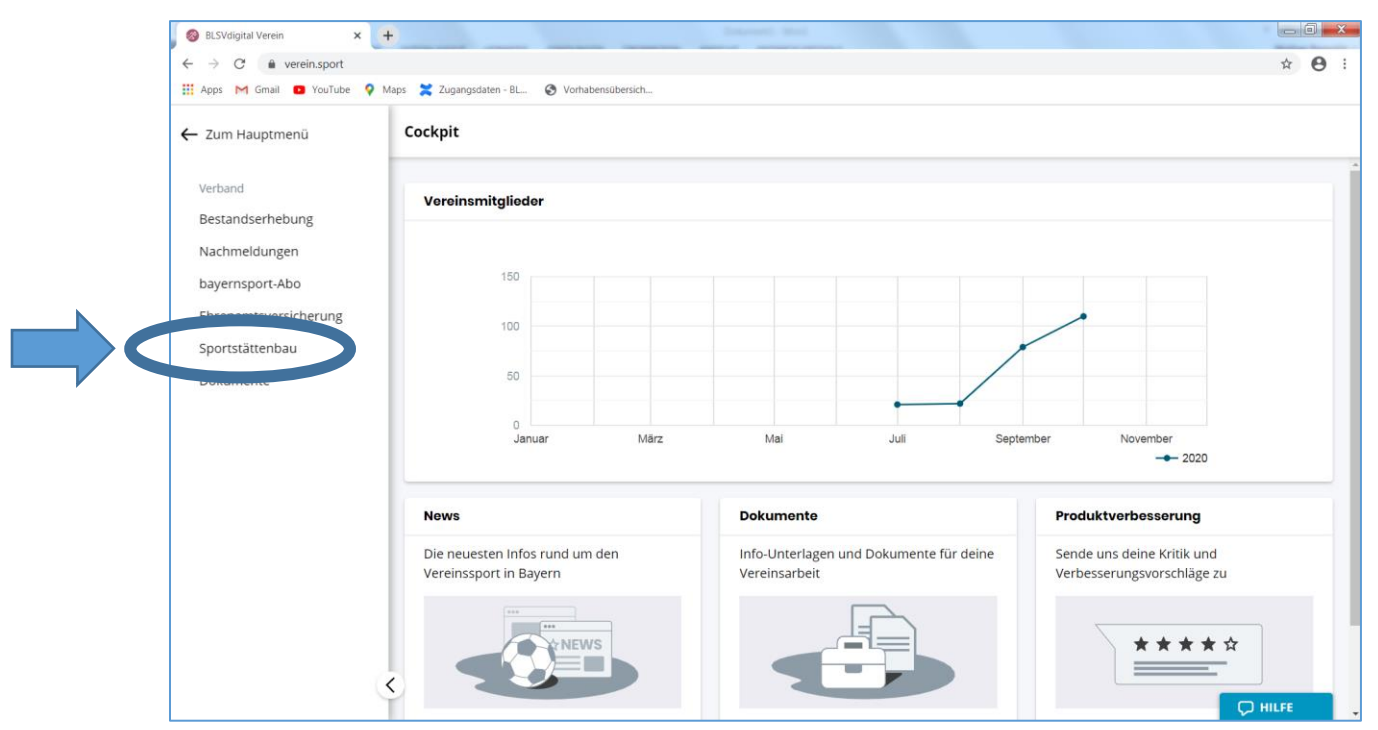

GF Vertrieb - Ressort Service-Center Kontakt: <u>service@blsv.de</u>

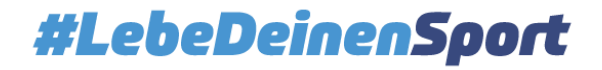

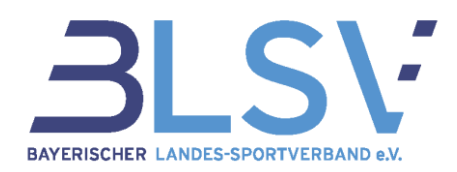

## Schritt 5: "Neue Voranfrage stellen" auswählen

| S Vorhabensüber     | rsicht – Sportstätte 🗙 🕂   |                                      |                                         | and strength of               |                               |                                            |                           |
|---------------------|----------------------------|--------------------------------------|-----------------------------------------|-------------------------------|-------------------------------|--------------------------------------------|---------------------------|
| ← → C               | formular.blsvdigital.de/ir | ntelliform/ui/cases/-/sportstaettenb | au/index;jsessionid=AA858CFD79A7573F964 | 143B957F15C53F.IF0?iF_SS0     | D=JSESSIONIDSSO%3DD63AI       | B1D3AA2CB49527A7BFA7F881 Q                 | ☆ 🛛 ፣                     |
| Apps M Gm           | ail 🖸 YouTube 🌻 Maps       | Zugangsdaten - BL 🔇 Vori             | habensübersich                          |                               |                               |                                            |                           |
| Sportst             | ättenbau                   |                                      |                                         |                               |                               | Hallo, Werner                              | r Kassenmann $\checkmark$ |
| ← Zurück zum Ha     | uptmenü                    |                                      | Hinweis: Sp                             | ortstättenbau-Anträge, die in | myBLSV beantragt wurden, sind | weiterhin in myBLSV verfügbar und werden o | dort bearbeitet.          |
| Vorgangsübe         | ersicht                    |                                      |                                         |                               |                               |                                            |                           |
|                     |                            |                                      |                                         |                               |                               |                                            | SE STELLEN                |
| VORHABENS           | ÜBERSICHT VORANFRAGI       | E-ENTWÜRFE                           |                                         |                               |                               |                                            |                           |
|                     |                            |                                      |                                         |                               |                               |                                            |                           |
| Suche nach I        | Einträgen                  |                                      | ×                                       |                               |                               |                                            |                           |
| 5 Einträge filtern: | Status 🗸 Antragsart 🗸      | Bestandssicherung  Bestandssicherung | tandserweiterung 🗸 Regierungsbezirk 🗸   | Verein 🗸                      |                               |                                            | : 0                       |
| Antragsart          | Regierungsbezirk           | Verein                               | Maßnahmegesamtkosten                    | Gestellt am                   | Zuletzt geändert              | Status                                     |                           |
| Regelantrag         | Südschweden                | SV Test Regelantrag                  | 1.050.000                               | 21.10.2020                    | 21.10.2020                    | Hauptantrag gestellt                       |                           |
| Regelantrag         | -                          | -                                    | 2.500.000                               | 06.10.2020                    | 06.10.2020                    | Voranfrage genehmigt                       |                           |
| Kleinantrag         | Test                       | Test                                 | 10.000                                  | 29.09.2020                    | 29.09.2020                    | Voranfrage wird übertragen                 |                           |
| Kleinantrag         | Südschweden                | TEST                                 | 20.000                                  | 25.09.2020                    | 25.09.2020                    | Voranfrage genehmigt                       |                           |
| Regelantrag         | Südschweden                | Test                                 | 999.999                                 | 24.09.2020                    | 24.09.2020                    | Hauptantrag gestellt                       |                           |
| Kleinantrag         | Südschweden                | -                                    | 10.000                                  | 22.09.2020                    | 22.09.2020                    | Abgelehnt                                  |                           |
|                     |                            |                                      | _                                       |                               |                               |                                            |                           |
|                     |                            |                                      | « < <u>1</u> > >                        |                               |                               |                                            |                           |
|                     |                            |                                      |                                         |                               |                               |                                            |                           |
|                     |                            |                                      | 0                                       |                               |                               |                                            |                           |
| © 2020 tuesday.     | sport in-service GmbH      |                                      | ein Service von 🔀 BLSVd                 | igitai                        |                               | Kontakt Impressum Datens                   | knutz                     |

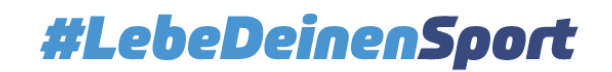